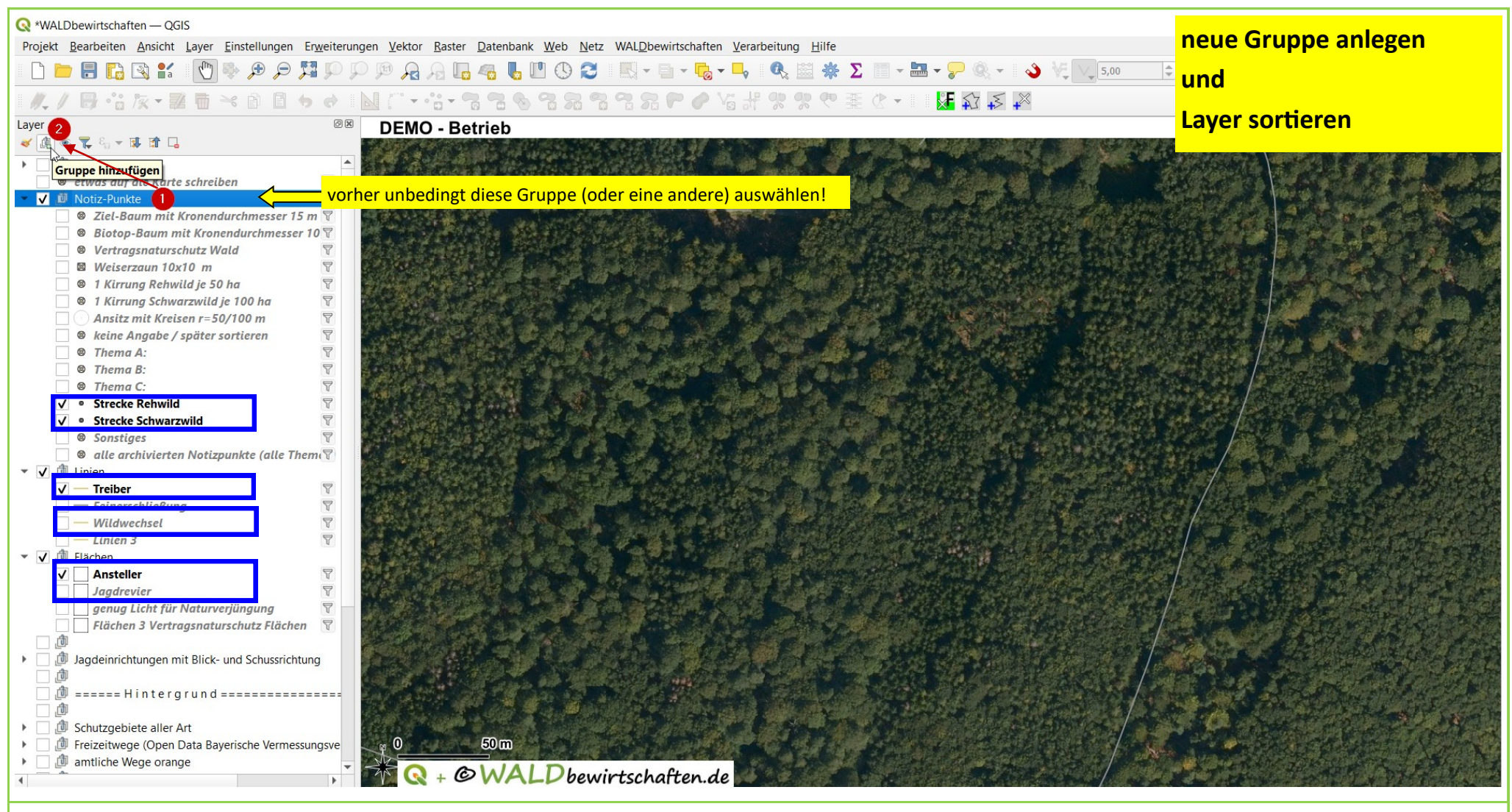

Tutorial: Projekt wächst V1.0

Basisdaten CC BY 4.0 Bayerische Vermessungsverwaltung - www.geodaten.bayern.de

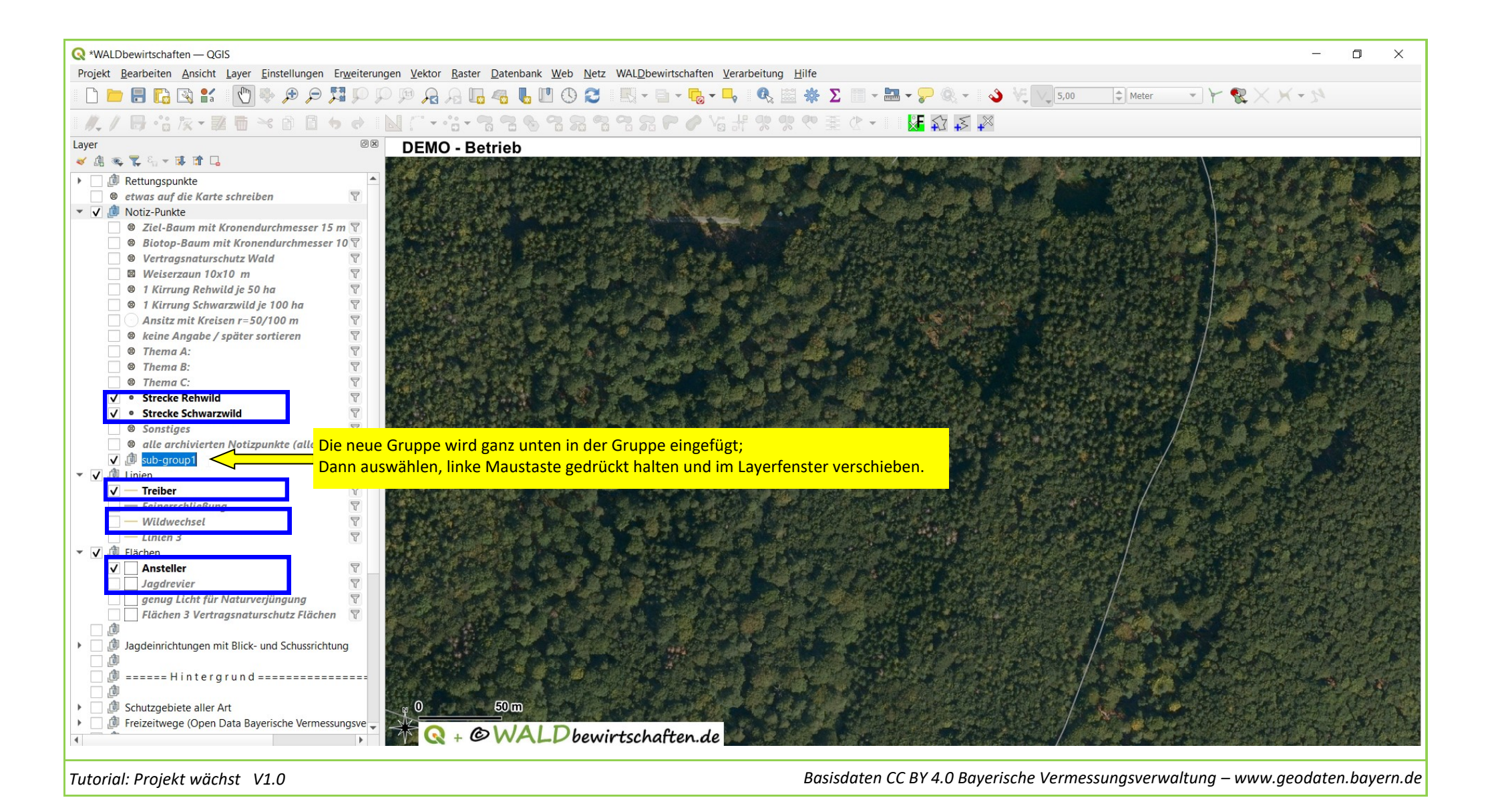

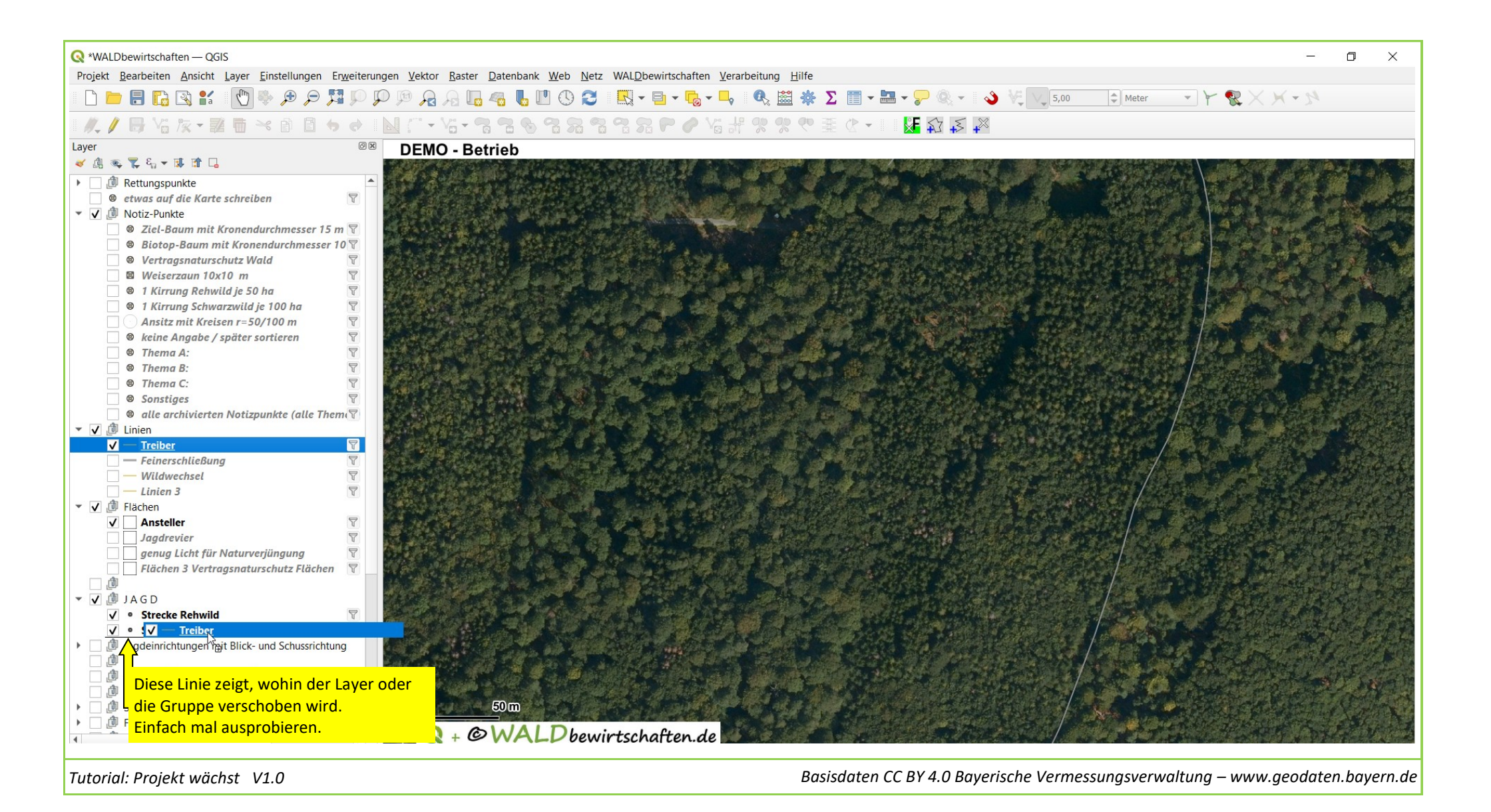